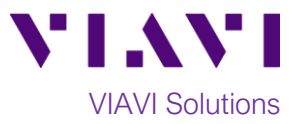

## Quick Card

# FiberChek<sup>™</sup> Probe Fiber Microscope Fiber Inspection with FiberChekMOBILE<sup>™</sup> Android<sup>™</sup>

The following procedure outlines how to use the FiberChek Probe Microscope with the VIAVI FiberChekMOBILE Android app to inspect a simplex fiber end face.

#### **Equipment Requirements:**

- FiberChek Fiber Inspection Microscope
- Smartphone or tablet, Android version 7.0 or greater
- Bulkhead and Patch Cord Tips matching the fiber under test
- Fiber optic cleaning tools

•

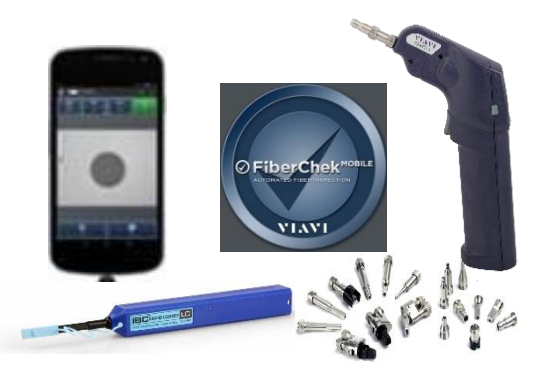

#### The following information is required to complete the test:

- Type of Fiber (Multimode or Single Mode)
- Type of Connectors (SC UPC, SC APC, LC UPC, etc.)
  - Type of Inspection Tips (See Figure 1):
    Standard Patch Cord tip (FBPT-U12M, FBPT-U25M, FBPT-U25MA, etc.)
    - Standard Bulkhead tip (FBPT-SC, FBPT-SC-APC, FBPT-LC, etc.)
    - Long Reach Bulkhead tip (FBPT-LC-L, FBPT-SC-L, etc.)
    - Angled Bulkhead tip (FBPT-LC-A6S, FBPT-SC-A6, etc.)

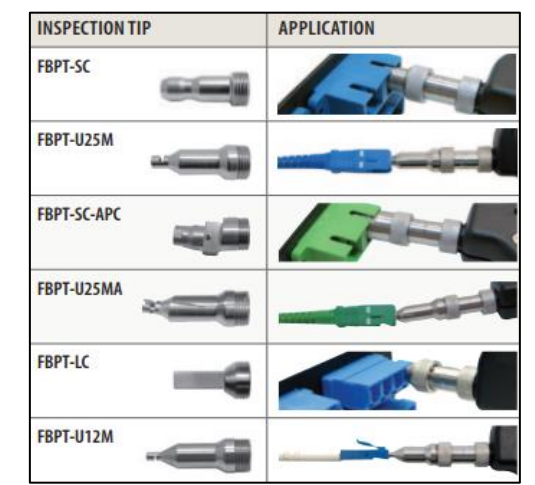

Figure 1: Commonly Used "Standard" Inspection Tips

### Install FiberChekMOBILE:

- Search for FiberChekMOBILE in the Google Play<sup>™</sup> store.
- Tap INSTALL and ACCEPT to install the application.

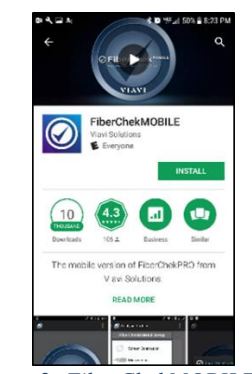

Figure 2: FiberChekMOBILE App

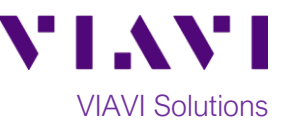

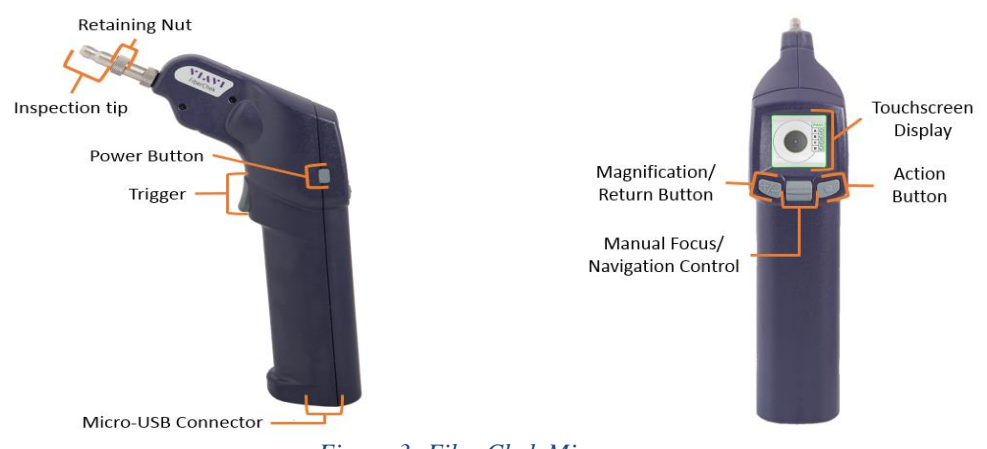

#### Figure 3: FiberChek Microscope

### Set up the FiberChek Probe Microscope:

- 1. Press the **Power Button** to turn on the FiberChek Probe.
- 2. Enable Wi-Fi:
  - Tap the Touchscreen Display to enter the Settings menu.

RADIO SETTINGS

**Radio Settings** and press the **Action Button**.

- Use the Navigation control button or touch the arrows to highlight Wi-Fi Enable and press the Action button.
- 3. Press the **Return button** or press the **Trigger** to return to the Live Inspection screen. A Wi-Fi icon will appear at the top of the screen.
- 4. Connect the FiberChek Probe microscope to a Smartphone via Wi-Fi:
  - Enable Wi-Fi on the Smartphone.
  - Tap FiberChek Wi-Fi SSID to connect.

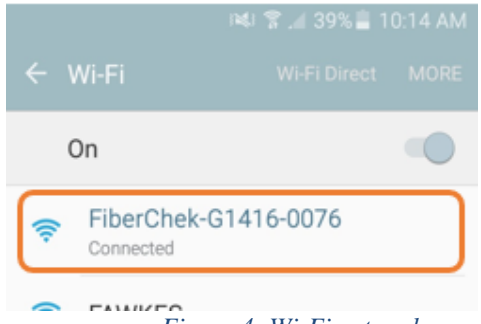

Figure 4: Wi-Fi networks

 Connect the appropriate patch cord or bulkhead Inspection Tip to the FiberChek Fiber Inspection Microscope by loosening and tightening the Retaining Nut on the FiberChek Probe barrel assembly. Note: Some tips connect directly to the probe, without a barrel assembly. Consult the VIAVI Tips & Adapters Selection Guide for more information.

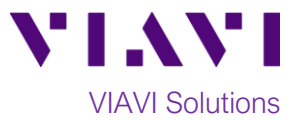

#### Set up the FiberChekMOBILE app:

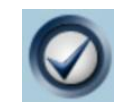

1.

- Press the **FiberCheckMOBILE** icon on your Smartphone to launch FiberChekMOBILE.
- 2. Tap the Tip and Profile icons and select the options that match the fiber under test:

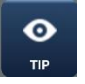

Tips:

- Standard Tips (with BAP1) for Standard Patch Cord Inspection Tips (i.e. FBPT-U12M, FBPT-U25M, FBPT-U25MA) and Standard Bulkhead Inspection Tips (i.e. FBPT-LC, FBPT-SC, FBPT-SC-APC)
- Simplex Long Reach (-L) Tips for Long Reach Inspection Tips (i.e. FBPT-LC-L, FBPT-SC-L)
- For other types of inspection tips, connect the FiberChek Probe to FiberChekPRO<sup>™</sup> on a PC and move the appropriate tip setting onto the microscope. For more information, consult the FiberChekPRO user manual. To download FiberChekPRO to your PC, visit <u>http://fcpro.updatemyunit.net/</u>

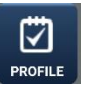

#### Profiles:

- SM UPC (IEC-61300-3-35 Ed. 2.0) for Single Mode Fiber Ultra Polished Connectors
- SM APC (IEC-61300-3-35 Ed. 2.0) for Single Mode Fiber Angled Polished Connectors
- SM PC & Fiber Stub (IEC-61300-3-35 Ed. 2.0) for Single Mode Fiber Polished Connector
- MM (IEC-61300-3-35 Ed. 2.0) for Multimode Fiber.

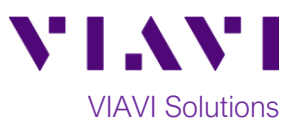

#### **Run Pass/Fail Analysis:**

- 1. Insert the Bulkhead Inspection Tip into the bulkhead or insert the Patch Cord ferrule into the Patch Cord **Inspection tip** on the FiberChek Microscope Probe.
- 2. Press the Trigger of the FiberChek microscope to autofocus the fiber under test. The left horizontal bar on the screen indicates the level of focus adjustment. The higher the level, the better the focus.

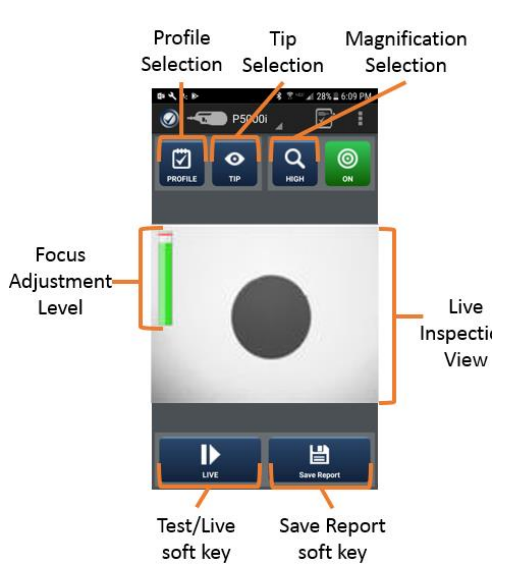

Figure 5: Live Inspection View

- 3. There are 3 ways to run the fiber inspection test:
  - Press and hold the Trigger on the FiberChek Probe for 2 seconds.
  - Press the Action button on the FiberChek Probe.
  - Press the **TEST** option on the screen.

#### $(\mathbf{X})$ FAIL Δ

PASS

If the test fails, clean the fiber end face and repeat steps 1 through 3.

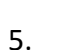

- - If the test passes, you are ready to Connect.

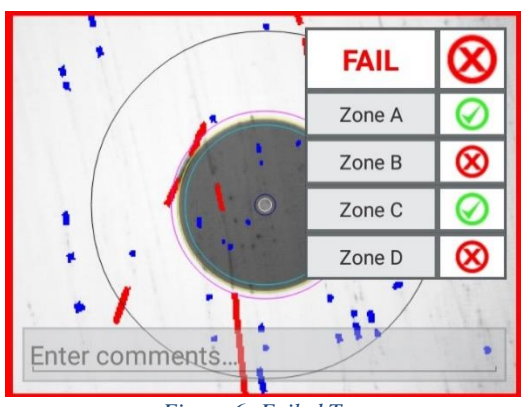

Figure 6: Failed Test

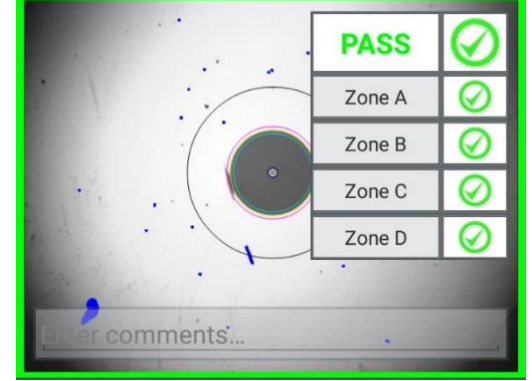

Figure 7: Passing Test

Note: Both the patch cord and bulkhead should pass inspection before connection.

Contact Us +1 844 GO VIAVI (+1 844 468 4284)

To reach the VIAVI office nearest you, visit viavisolutions.com/contacts.

© 2018 VIAVI Solutions Inc. Product specifications and descriptions in this document are subject to change without notice.